**Desktop Picture in Vista** 

- 1. Right Click Desktop (where there is nothing.) A menu will appear.
- 2. Click Personalize (at the bottom of the menu.)
- 3. Click Desktop Background.
- 4. Click Browse button.

Find your picture (look in Pictures, a folder under Documents.)

# 1 method:

Right Click on the picture. Select Set as Desktop Background. Click Open

# 2 method

Click on picture.

Click Open.

Choose Stretch, Tiled, Or Centered by clicking in the circle next to the appropriate item.

Click OK.

Revised 11/5/2009 JMM